### Windows Applications

#### **Introducing Windows Forms**

Windows Forms (part of the Microsoft .NET Framework) – the basic element of the user interface (UI) in applications created for the Microsoft Windows operating system.

#### Form is a window

- Contains controls that create a UI for:
  - Display information
  - User interaction with a mouse or a keyboard
- System.Windows.Forms namespace classes

#### Windows Forms vs. Web Forms

| Features             | Windows Forms                                                          | Web Forms                                                                              |
|----------------------|------------------------------------------------------------------------|----------------------------------------------------------------------------------------|
| Deployment           | Can be run without altering the registry                               | No download required                                                                   |
| Graphics             | Includes GDI+                                                          | Interactive or dynamic<br>graphics require round<br>trips to the server for<br>updates |
| Responsiveness       | Provide the quickest response<br>speed for interactive<br>applications | Can take advantage of the<br>browser's dynamic HTML<br>to create rich UI               |
| Platform             | Requires .NET Framework running on the client computer                 | Require only a browser                                                                 |
| Programming<br>model | Based on a client-side, Win32-<br>based message-pump model             | Applications components<br>are invoked via HTTP                                        |
| Security             | Code-based and role-based security                                     | Role-based security                                                                    |

#### Component (System.ComponentModel.Component)

Base class

• Implements the interface IComponent that defines the behaviour of the components

#### Control (System.Windows.Forms.Control)

- · Component with a visual representation
- Visible (components without visual representation are not visible)
- Container (System.ComponentModel.Container)
- Encapsulates components
- Dispose method releases resources explicitly (all components within the container)

| System.Object                            |
|------------------------------------------|
| System.marshalByReiObject                |
| System.ComponentModel.Component          |
| System.Windows.Forms.Control             |
| System.Windows.Forms.DataGrid            |
| System.Windows.Forms.DateTimePicker      |
| System.Windows.Forms.GroupBox            |
| System.Windows.Forms.Label               |
| System.Windows.Forms.ListControl         |
| System.Windows.Forms.ListView            |
| System.Windows.Forms.MonthCalendar       |
| System.Windows.Forms.PictureBox          |
| System.Windows.Forms.PrintPreviewControl |
| System.Windows.Forms.ProgressBar         |
| System.Windows.Forms.ScrollBar           |
| System.Windows.Forms.Splitter            |
| System.Windows.Forms.StatusBar           |
| System.Windows.Forms.TabControl          |
| System.Windows.Forms.TextBoxBase         |
| System.Windows.Forms.ToolBar             |
| System.Windows.Forms.TrackBar            |
| System Windows Forms TreeView            |

#### Form (System.Windows.Forms.Form)

- · Control-container for components and controls
- Different form types
  - windows
  - dialog box
- multiple-document interface (MDI) form
- · Properties define form appearance
- · Methods define form behaviour
- · Events define form interaction with the user

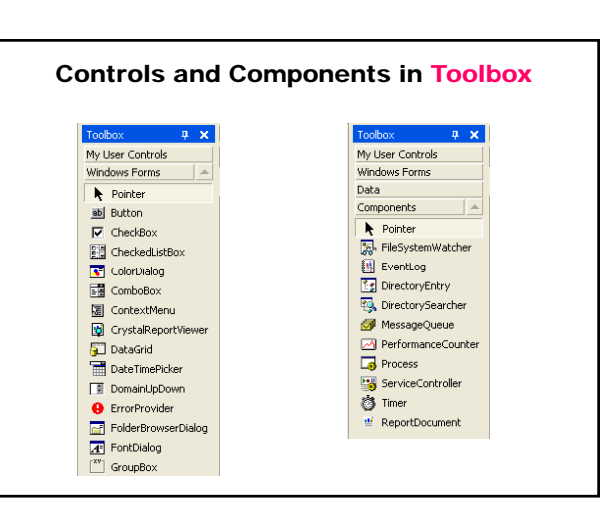

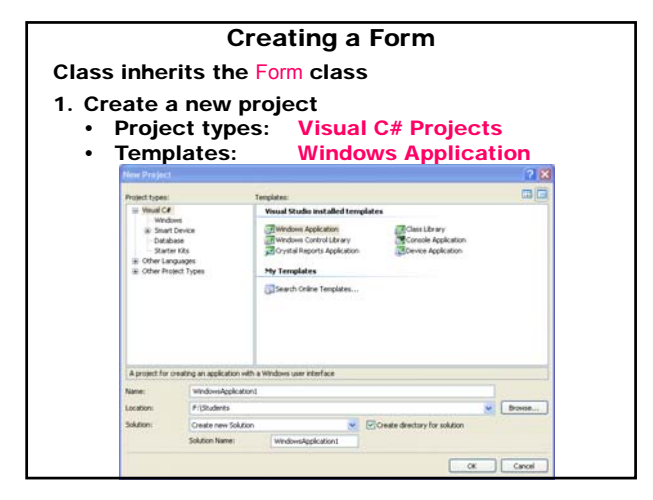

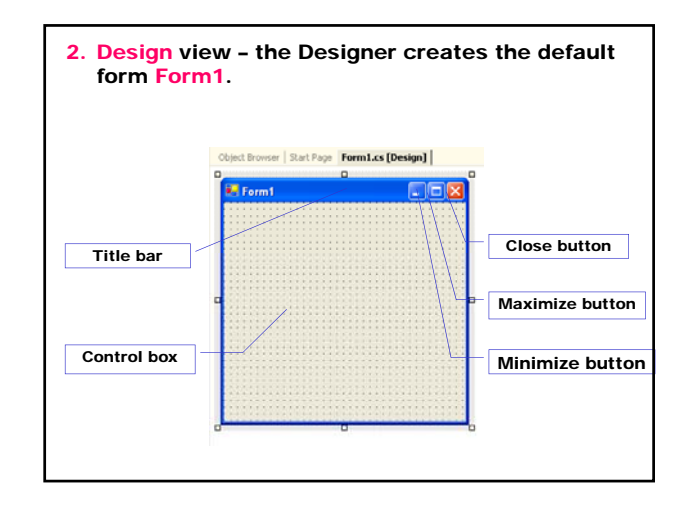

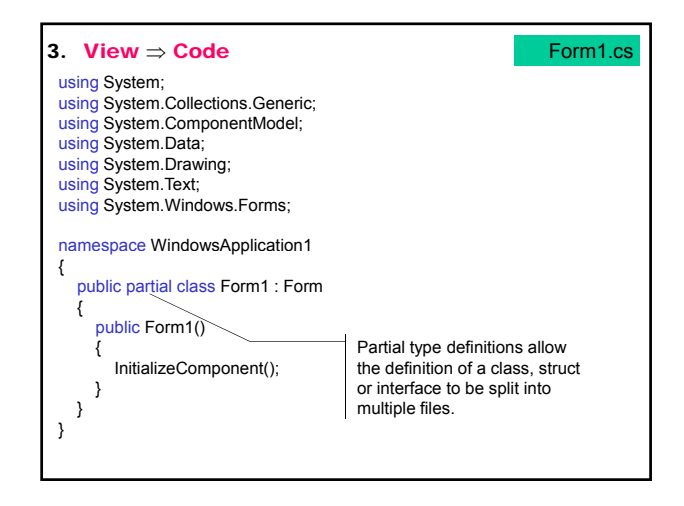

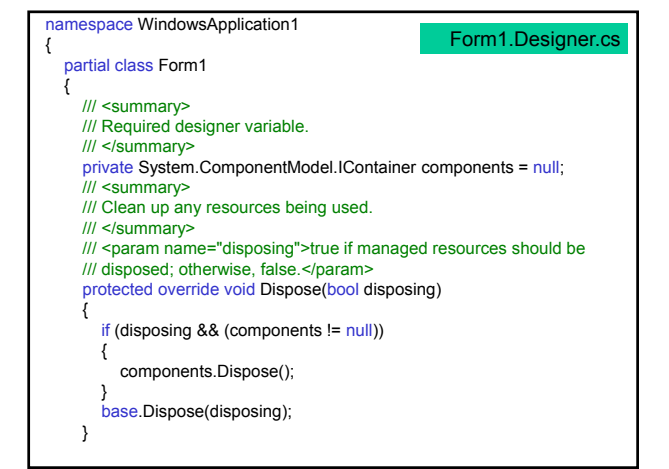

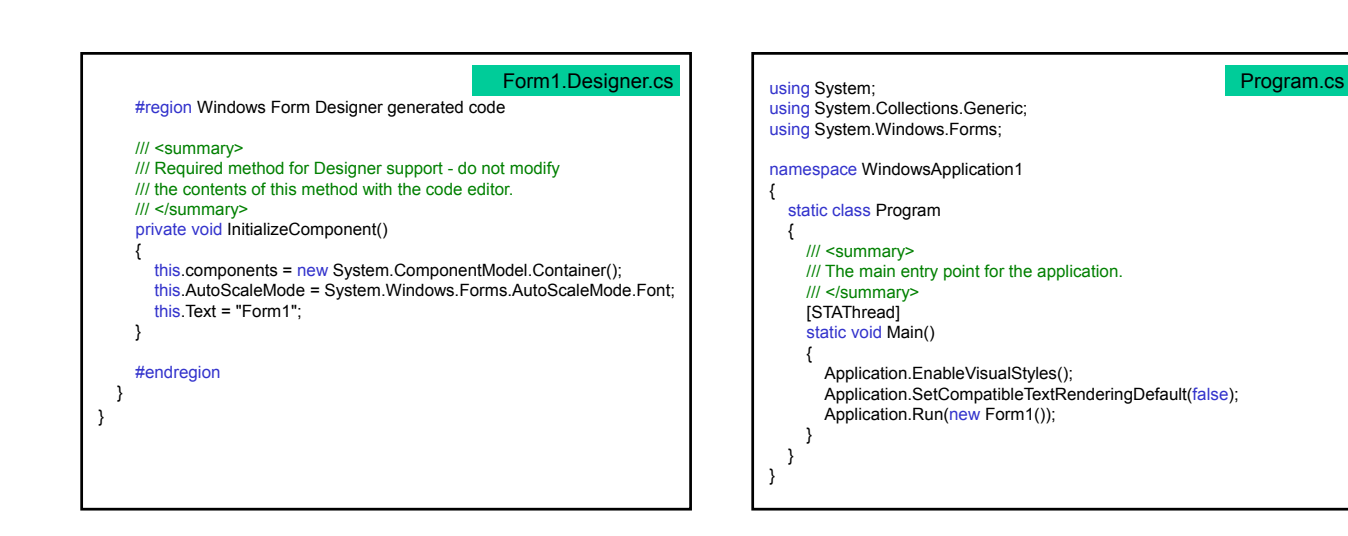

4. Run

Build ⇒ Build Solution Debug ⇒ Start Without Debugging The Main method creates and displays the form.

The System.Windows.Forms.Application.Run method begins running a standard application message loop on the current thread and makes the specified form visible.

The Main method has the attribute [STAThread].

The application closes when the form is closes. The application has to override the Dispose method that is called automatically for the main form of the application. Dispose is called explicitly for any other child form.

The **Designer** generates a lot of code closed between the directives #region and #endregion – avoid modifying or deleting this code.

| Properties, Methods and Layout of Controls |                                                                                                    |
|--------------------------------------------|----------------------------------------------------------------------------------------------------|
| Class Control (Syst                        | tem.Windows.Forms)                                                                                 |
| Properties                                 |                                                                                                    |
| BackColor                                  | Gets/sets the background color for the control.                                                    |
| BackgroundImage                            | Gets/sets the background image displayed in the control.                                           |
| Controls                                   | Gets the collection of controls contained within the control.                                      |
| Enable                                     | Gets/sets <u>true</u> /false indicating<br>whether the control can respond<br>to user interaction. |
| Focused                                    | Gets true/false indicating whether the control has input focus.                                    |

| Font      | Gets/sets the font of the text displayed by the control.                                                                                                    |
|-----------|----------------------------------------------------------------------------------------------------|
| ForeColor | Gets/sets the foreground color of the<br>control.                                                                                                    |
| TabIndex  | Gets/sets the tab order of the control<br>within its container. When the <tab> is<br/>pressed the focus is moved to controls<br/>in increasing tab order.</tab> |
| TabStop   | Gets/sets true/false indicating whether<br>the user can give the focus to this<br>control using the <tab>.</tab>                                                |
| Text      | Gets/sets the text associated with this<br>control.                                                                                                    |
| TextAlign | Specifies the alignment of the text on the control.                                                                                                    |
| Visible   | Gets/sets true/false indicating whether the control is displayed                                                                                                |

| <u>Methods</u> |                                                        |
|----------------|--------------------------------------------------------|
| Focus          | Transfers the focus to the control.                    |
| Hide           | Hides the control (sets Visible to false).             |
| Show           | Shows the control (sets Visible to true).              |
| SuspendLayout  | Temporarily suspends the layout logic for the control. |
| ResumeLayout   | Resumes the usual layout logic.                        |
|                |                                                        |
|                |                                                        |
|                |                                                        |
|                |                                                        |
|                |                                                        |
|                |                                                        |

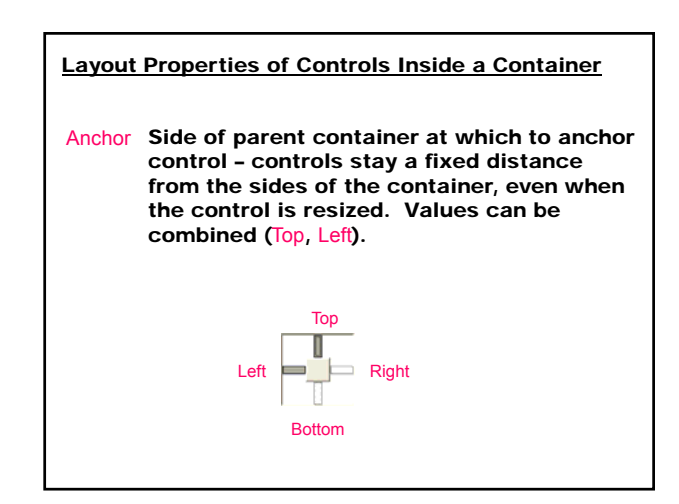

| Dock | Side of par<br>Controls sp<br>Values can<br>parent. | ent container to dock control.<br>oread itself along an entire side.<br>not be combined. Fill fills entire |
|------|-----------------------------------------------------|----------------------------------------------------------------------------------------------------|
|      |                                                     | Top<br>Fill<br>Bottom<br>None                                                                              |

| DockPadding<br>(for<br>containers)       | Sets the distance from docked<br>controls to the edge of the container.<br>The default value is 0.      |
|------------------------------------------|----------------------------------------------------------------------------------------------------|
| Location                                 | Gets/sets the coordinates of the upper<br>left corner of the control, relative to<br>its container.     |
| Size                                     | Gets/sets the size of the control.<br>Takes a Size structure, which has<br>properties Height and Width. |
| MinimumSize                              | The minimum size of the form.                                                                           |
| MaximumSize<br>(for<br>Windows<br>Forms) | The maximum size of the form.                                                                           |

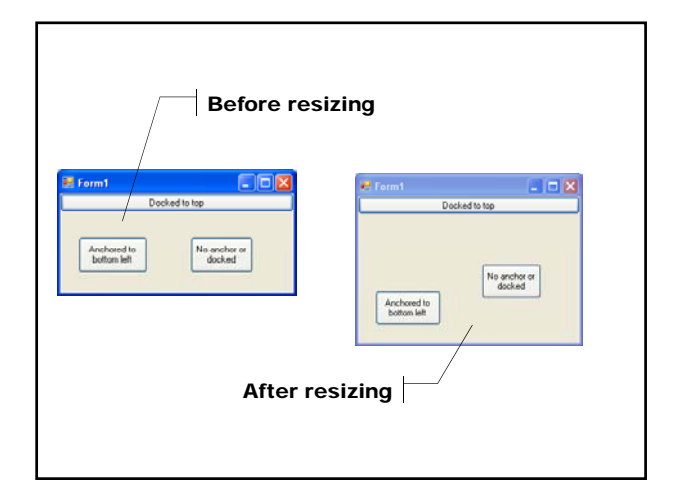

### Form Life Cycle The order of triggering of form events and methods when the Show() method is called: 1. Load 2. Activated 3. GotFocus 4. Closing 5. Closed

- 6. LostFocus
- 7. Deactivate
- 8. Dispose()

- 1. Creating the Form new
  - The Initialize event initializes the variables, moves or resizes the controls – the initialization code must be added to the constructor after the call to InitializeComponent method.
- 2. Displaying the Form Show method
  - Show includes a implied Load event loads the form into memory and displays the form.
- 3. Loading the Form Load event
  - Load assigns default values to the form and its controls.
  - Load loads the form into memory.

### 4. Activating/Deactivating the Form

- The Activated event activates the form.
- Activated and Deactivated events fire each time the user moves among forms.
- At run time the form is activated using the Activate method.
- Activated fires when the form receives focus from another form in the same project.
- Deactivated fires when the form loses focus to another form.

### 5. Getting the Focus

• GotFocus event fires.

#### 6. Closing the Form

• The Closing event fires when the form receives a request to close. If the form checks for data validation and the data are not correct, the Closing event is canceled.

#### 7. Closed the Form

The Closed event closes the form.

#### 8. Losing the Focus

- The LostFocus even fires.

#### 9. Deactivating the Form

- The Deactivate event fires.

#### **10.Releasing the Recourses**

• The Dispose method is called automatically for the main form in the application; for any other form it must be called explicitly.

#### **11.Hiding the Form**

• The Hide method removes a form from the screen without removing it from the memory.

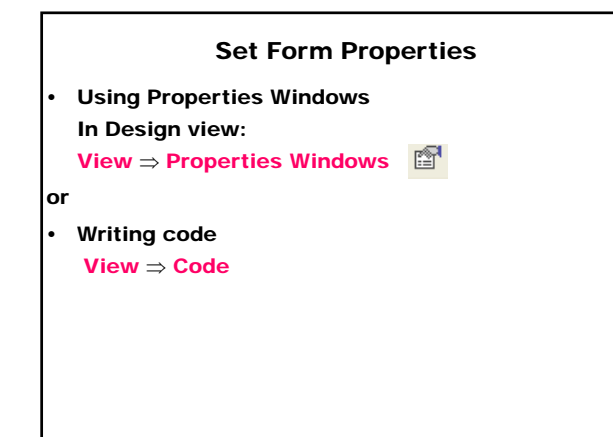

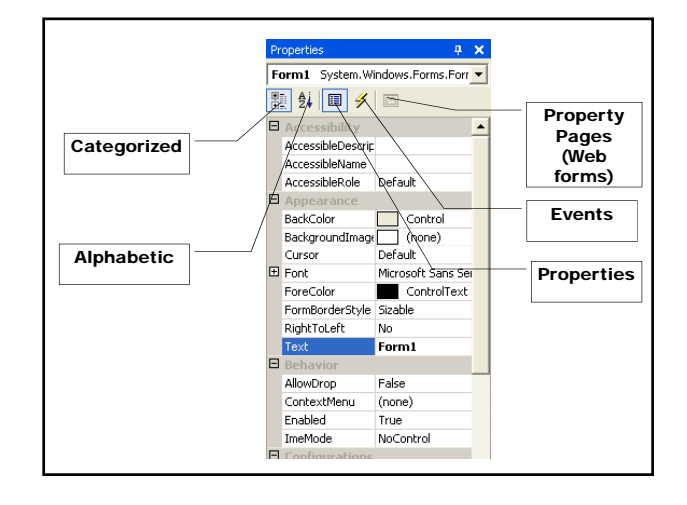

| (Name)            | Sets the name (Form1) of the form in the project.                                                  |
|-------------------|----------------------------------------------------------------------------------------------------|
| AcceptButton      | Sets which button ( <u>None</u> ) is<br>clicked when the user presses<br><enter>.</enter>          |
| AutoScaleBaseSize | Gets/sets the base size used for autoscaling of the form.                                          |
| CancelButton      | Sets which button ( <u>None</u> ) is<br>clicked when the user presses<br><esc>.</esc>              |
| ClientSize        | Gets/sets the size of the client<br>area of the form (excluding the<br>borders and the title bar). |

| ControlBox      | Gets/sets <u>true/false</u> indicating<br>whether a control box (buttons<br>Minimize, Maximize, Help and<br>Close) is displayed in the caption<br>bar of the form. |
|-----------------|----------------------------------------------------------------------------------------------------|
| FormBorderStyle | Gets/sets true/false the border style of the form (None, <u>Sizable</u> , Fix3D).                                                                                  |
| IsMdiContainer  | Gets/sets true/false indicating<br>whether the form is a container for<br>multiple-document interface (MDI)<br>child forms.                                        |
| MaximizeBox     | Gets/sets <u>true/false</u> indicating<br>whether the Maximize button is<br>displayed in the caption bar of the<br>form.                                           |

| MinimizeBox   | Gets/sets <u>true/false</u> indicating<br>whether the Minimize button is<br>displayed in the caption bar of the<br>form. |
|---------------|----------------------------------------------------------------------------------------------------|
| StartPosition | Gets/sets the starting position of the form at run time.                                                                 |
| Size          | Gets/sets the size ( <u>300; 300</u> ) of the form.                                                                      |
| Text          | Sets the text ( <u>Form1</u> ) displayed in the caption bar of the control.                                              |
|               |                                                                                                    |
|               |                                                                                                    |

|                      | Form Methods                                                                                                    |
|----------------------|----------------------------------------------------------------------------------------------------|
| Close                | Closes the form.                                                                                                    |
| Dispose<br>LayoutMdi | Releases the resources used by the form.<br>Arranges the multiple-document interface<br>(MDI) child forms within the MDI parent<br>form. The MdiLayout parameter defines the<br>layout of MDI child forms – all MDI child<br>icons are:                                                                                             |
|                      | Arrangelcons – arranged within the client<br>region of the MDI parent form<br>Cascade – cascaded within the client<br>region of the MDI parent form<br>TileHorizontal – tiled horizontally within the<br>client region of the MDI parent form<br>TileVertical – tiled vertically within the client<br>region of the MDI parent form |

### Handle Form Events Event - a message that a control sends to notify when the program's user interacts with the control: • publisher (sender) - generates the event • subscriber (receiver) - manipulates the event • multicast delegate - acts as intermediary between the publisher and the subscriber and defines the signature for the control's event handler (a segment of code that is called when a corresponding event occurs)

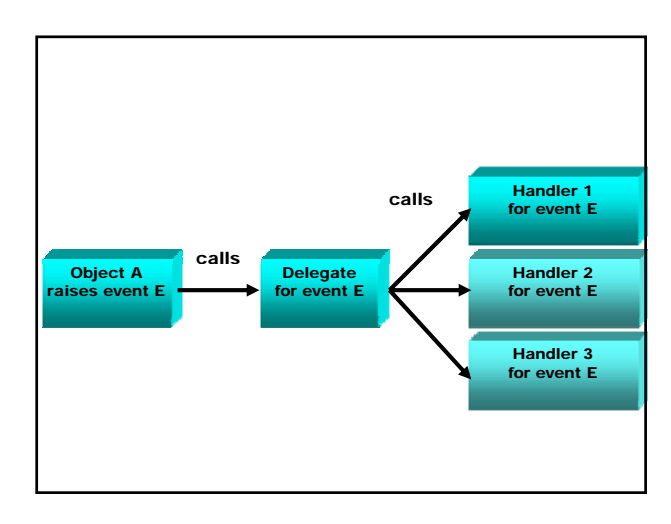

### **Form Events**

| Load  | Occurs before a form is displayed for the first time (default). |
|-------|-----------------------------------------------------------------|
| Click | Occurs when the control is clicked.                             |
|       |                                                                 |
|       |                                                                 |
|       |                                                                 |
|       |                                                                 |
|       |                                                                 |
|       |                                                                 |

### Event handler for a control in .NET

1. Adding an event handler

View Designer  $\Rightarrow$  <L> control-sender  $\Rightarrow$  <L^2>  $\Rightarrow$  the event handler

<object-sender name>\_<default event name> is added

or

View Designer  $\Rightarrow$  <L> control-sender  $\Rightarrow$ Properties windows  $\Rightarrow \not > \Rightarrow$  <L> event  $\Rightarrow$ enter text for the event name <Enter>  $\Rightarrow$ the event handler <event handler name> is added 2. Automatically registration of the event handler in the InitializeComponent() method this.<object-sender name>.<event name> += new System.EventHandler (this.<event handler name>);
3. Automatically adding a event handler method that implements the handler program logic private void <event handler name> (object sender, System.EventArgs e) {
 // user code for event handle
 }

#### Adding an event handler at run time

this.<object-sender name>.<event name> +=
new System.EventHandler (this.<event handler name>);

#### Removing an event handler at run time

this.<object-sender name>.<event name> -= new System.EventHandler (this.<event handler name>);

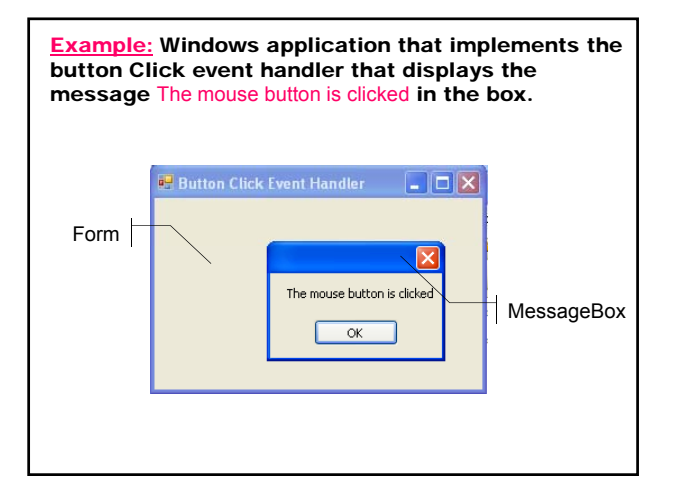

Class MessageBox (System.Windows.Forms) displays a message box that can contain text, buttons, and symbols that inform and instruct the user.

public static DialogResult Show (string text);

Method MessageBox.Show displays a message box with specified text.

public static DialogResult Show (string text, string caption, MessageBoxButtons buttons, MessageBoxIcon icon);

Displays a message box with specified:

text caption

buttons (AbortRetryIgnore, OK, OKCancel, RetryCancel, YesNo, YesNoCancel) icon (Asterisk, Error, Exclamation, Hand, Information,

None, Question, Stop, Warning)

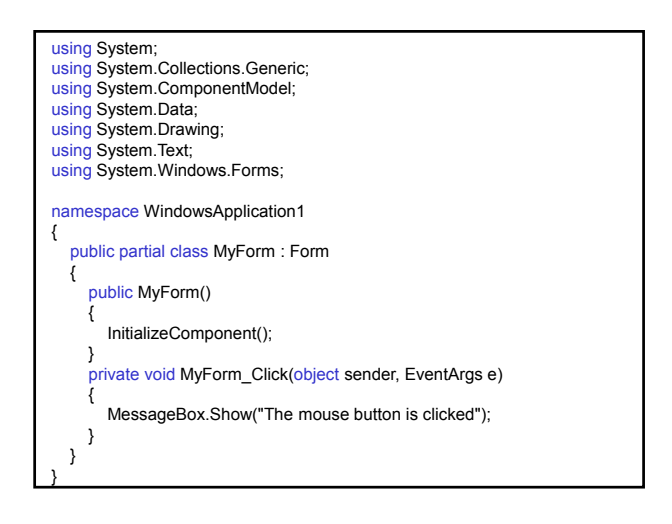

| namespace WindowsApplication1                                                                                                    |
|----------------------------------------------------------------------------------------------------|
| partial class MyForm                                                                                                    |
| /// <summary></summary>                                                                                                    |
| /// Required designer variable.<br>///                                                                                                    |
| <pre>private System.ComponentModel.IContainer components = null; /// <summary></summary></pre>                                                                                                    |
| /// Clean up any resources being used.                                                                                                    |
| /// <pre>/// <pre>// <pre>// <pre>//</pre></pre> |
| protected override void Dispose(bool disposing)                                                                                                    |
| {     if (disposing && (components != null))                                                                                                    |
| {<br>components.Dispose();                                                                                                    |
| }                                                                                                    |
| }                                                                                                    |
|                                                                                                    |

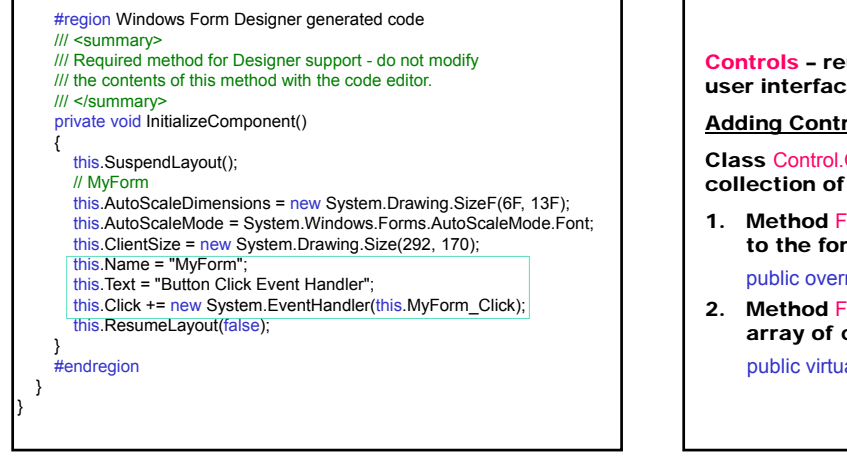

#### Controls

**Controls** – reusable components that encapsulate user interface functionality.

#### Adding Controls to a Form

Class Control.ContainerCollection represents a collection of Control objects.

1. Method Form.ContainerCollection.Add adds a control to the form.

public override void Add (Control value);

2. Method Form.ContainerCollection.Range adds an array of control objects to the collection. public virtual void AddRange (Control] controls);

#### Using Controls in Forms

1. Defining a control

private <Control> <control>;

 Creating a control this.<control> = new <Control>();

#### 3. Setting control properties

this.<control>.Location=new System.Drawing.Point(10,10); this.<control>.Name = "myControl"; this.<control>.Size = new System.Drawing.Size(50, 20); this.<control>.TabIndex = 0; this.<control>.Text = "My Control";

- 4. Adding controls to a form this.Controls.Add (this.<control>); or this.Controls.AddRange (new System.Windows.Forms.Control[] {this.<control>} );
  5. Adding control event handler this.<control>.<event handler this.<control>.<event name> += new System.EventHandler (this.<event handler name>);
- 6. Implementing the event handler private void <event handler name> (object sender, System.EventArgs e)

// user code for event handle

{

}

#### Control Categorized Based on Their Functionality:

- 1. Commands category controls
- Button used to start, stop, or interrupt a process
   ToolBar contains a collection of button controls
- 2. Text category controls
- TextBox displays text entered at design time that can be edited by users at run time, or changed programmatically
- RichTextBox enables text to be displayed with formatting in plain text or rich-text format (RTF)
   Label - displays text that users cannot directly edit

StatusBar – displays information about the application's current state by using a framed window – usually located at the bottom of a parent window

- 3. Options category controls
- CheckedListBox displays a scrollable list of items, each accompanied by a check box
- ComboBox displays a drop-down list of items
- ListBox displays a list of text and graphical items (icons)
- ListView displays items on one of four different views: text only, text with small icons, text with large icons, and a report view
- TreeView displays a hierarchical collection of node objects, which can consist of text with optional check boxes or icons
- 4. Selection category controls
- CheckBox displays a check box and a label with a text
- RadioButton represents a radio button control

- DateTimePicker represents a visual calendar that allows the user to select a date and a time
  MonthCalendar - represents a visual monthly calendar that enables the user to select a date
  Menu category controls
  MainMenu (MenuStrip) - provides a design-time interface for creating menus
  ContextMenu (ContextMenuStrip) - implements a menu that appears when the user right-clicks an object
  Dialog boxes category controls
  ColorDialog - represents a common dialog box that
  - displays available colors along with controls that enable the user to define custom colors
  - FontDialog prompts the user to choose a font from among those installed on the local computer

- OpenFileDialog prompts the user to open a file
- PrintDialog allows users to select a printer and choose which portions of the document to print
- PrintPreviewDialog represents a the raw preview part of print previewing
- PageSetupDialog enables users to change pagerelated print settings, including margins and paper orientation
- SaveFileDialog prompts the user to select a location for saving a file
- 7. Containers category controls
- Panel groups a set of controls on a unlabeled, scrollable frame
- GroupBox groups a set of controls (such as radio buttons) on a labeled, nonscrollable frame

|            | TabControl – provides a tabbed page for organizing |
|------------|----------------------------------------------------|
|            | and accessing grouped objects efficiently          |
| <b>B</b> . | Graphics category controls                         |
|            |                                                    |

ImageList – serves as a repository for images
 PictureBox – displays graphical files, such as bitmaps and icons, in a frame

### Control Label

Represents a standard Windows label. The users cannot directly edit the text. Does not get the focus.

#### Welcome!

| <b>Properties</b> |                                                                                                    |
|-------------------|----------------------------------------------------------------------------------------------------|
| Text              | Sets/gets the text for the control                                                                                                    |
| TextAlign         | Gets/sets the alignment of text                                                                                                    |
| TabIndex          | Gets/sets the tab order of the control within its container                                                                                                    |
| UseMnemonio       | c Gets/sets a value indicating whether<br>the control interprets an ampersand<br>character (&) in the control's Text<br>property to be an access key prefix<br>character |

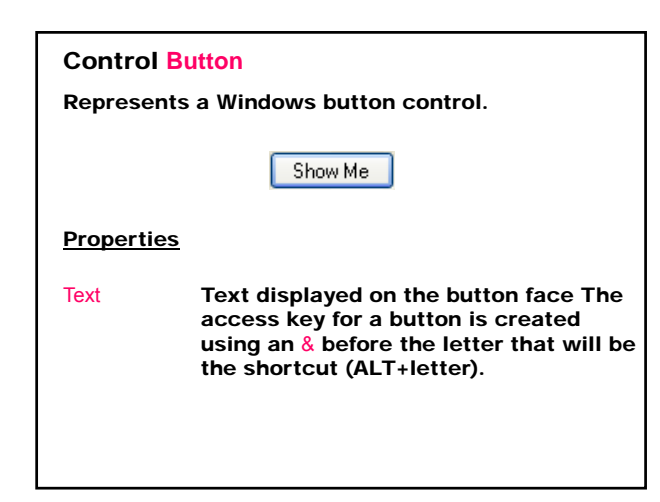

| Events           | Occurs when                                                                |
|------------------|----------------------------------------------------------------------------|
| Click            | the Button control is clicked (default)                                    |
| MouseEnter       | the mouse pointer enters the<br>control                                    |
| MouseClick       | the control is clicked by the mouse                                        |
| MouseDoubleClick | the user double-clicks the Button<br>control with the mouse                |
| MouseDown        | the mouse pointer is over the<br>control and a mouse button is<br>pressed  |
| MouseMove        | the mouse pointer is moved over the control                                |
| MouseUp          | the mouse pointer is over the<br>control and a mouse button is<br>released |

#### Ways to Button Selecting:

- 1. Use a mouse to click the button.
- 2. Invoke the button's Click event in code.
- 3. Move the focus to the button by pressing the <TAB>, and then choose the button by pressing the <SPACEBAR> or <ENTER>.
- 4. Press the access key (ALT + the underlined letter) for the button.
- 5. If the button is the "accept" button of the form, pressing <ENTER> chooses the button.
- 6. If the button is the "cancel" button of the form, pressing <ESC> chooses the button.
- 7. Call the Button.PerformClick method to select the button programmatically.

**Example:** Windows application without buttons in the title bar that contains a label and two buttons: Hello (as Acceptance button) and Exit (as Cancel button). When the button Hello (ALT+H) or <Enter> is pressed the label displays the text Welcome!. When the button  $E_{xit}$  (ALT+x) or <ESC> is pressed the form closes.

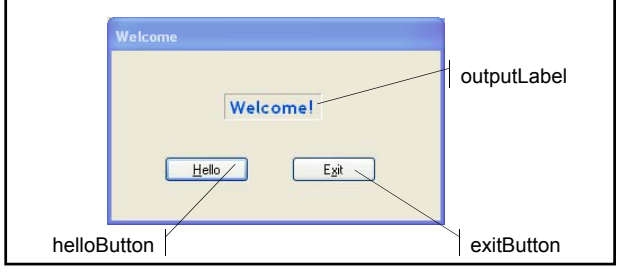

| using System;<br>using System.Collections.Generic;<br>using System.ComponentModel;<br>using System.Data;<br>using System.Drawing;<br>using System.Text;<br>using System.Windows.Forms; |
|----------------------------------------------------------------------------------------------------|
| namespace WindowsApplication2<br>{    public partial class Form1 : Form<br>{        public Form1()<br>{        InitializeComponent();    }                                             |
| <pre>private void helloButton_Click(object sender, EventArgs e) {     outpuLabel.Text = "Welcome!"; }</pre>                                                                            |
| <pre>private void exitButton_Click(object sender, EventArgs e) {     this.Close(); }</pre>                                                                                             |
| }                                                                                                    |

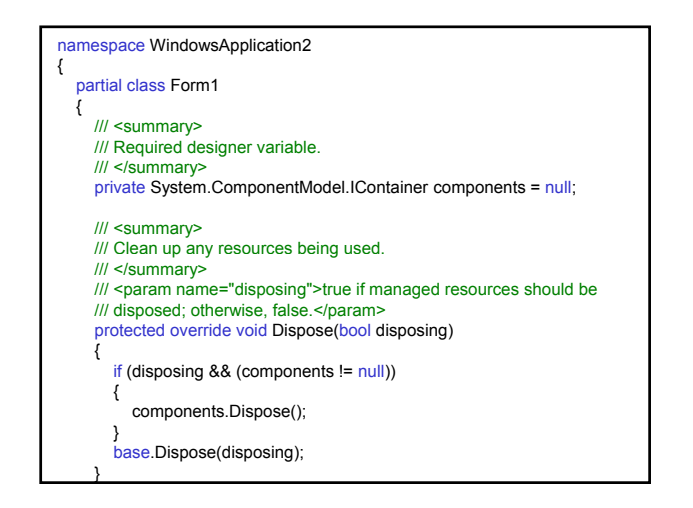

| #region Windows Form Designer generated code                  |
|---------------------------------------------------------------|
| /// <summary></summary>                                       |
| /// Required method for Designer support - do not modify      |
| /// the contents of this method with the code editor.         |
| nrivate void InitializeComponent()                            |
| {                                                             |
| this.helloButton = new System.Windows.Forms.Button();         |
| this.exitButton = new System.Windows.Forms.Button();          |
| this.outpuLabel = new System.Windows.Forms.Label();           |
| (ins.suspenuLayout(),                                         |
| // helloButton                                                |
| this.helloButton.Location = new System.Drawing.Point(47, 94); |
| this.helloButton.Name = "helloButton";                        |
| this.helloButton.Size = new System.Drawing.Size(75, 23);      |
| this helioButton Text = " $^{0}$                              |
| this.helloButton.UseVisualStyleBackColor = true;              |
| this.helloButton.Click +=                                     |
| new System.EventHandler(this.helloButton_Click                |
|                                                               |

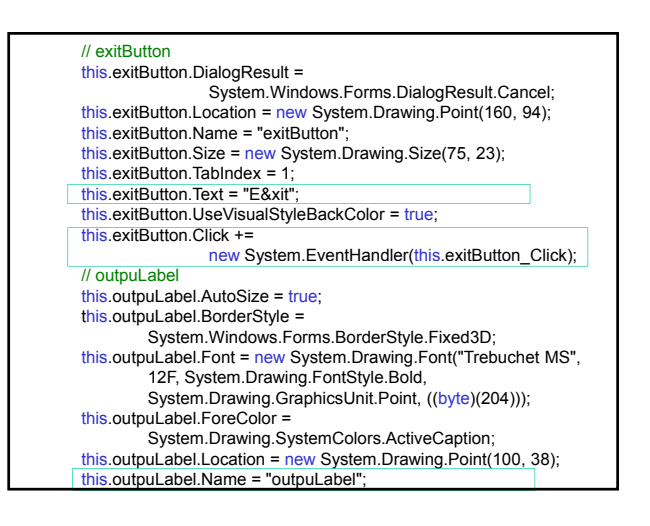

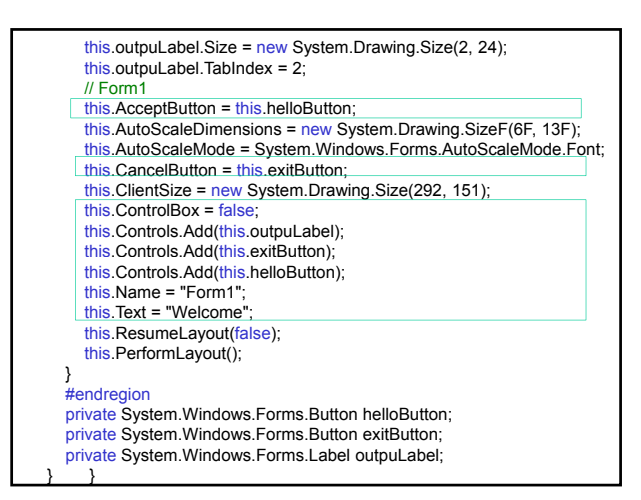

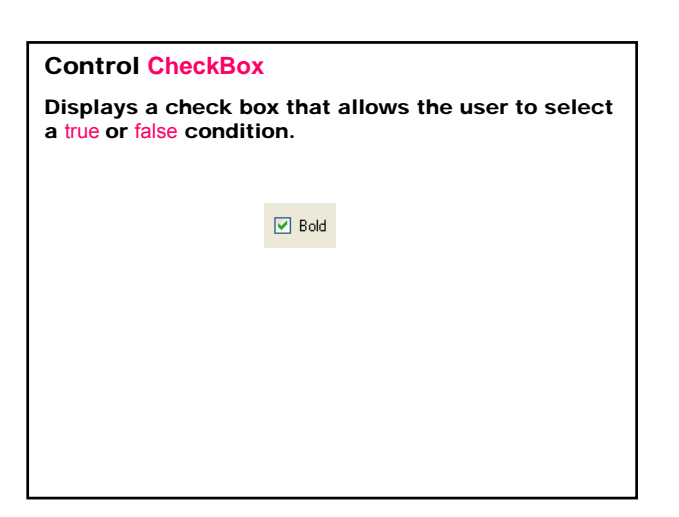

| <b>Properties</b> |                                                                                                    |
|-------------------|----------------------------------------------------------------------------------------------------|
| Checked           | Gets/sets true/ <u>false</u> indicating whether the control is in the checked state                                                                               |
| CheckState        | Gets/sets the state of the control:<br>Checked – displays a check mark;<br>Unchecked – empty check box;<br>Indeterminate – displays a check mark<br>and is shaded |
| Text              | Displays a text on the right of the control                                                                                                    |

| Events |  |
|--------|--|
|        |  |

CheckedChangedOccurs when the value of the<br/>Checked property changes (default)CheckStateChangedOccurs when the value of the<br/>CheckState property changes

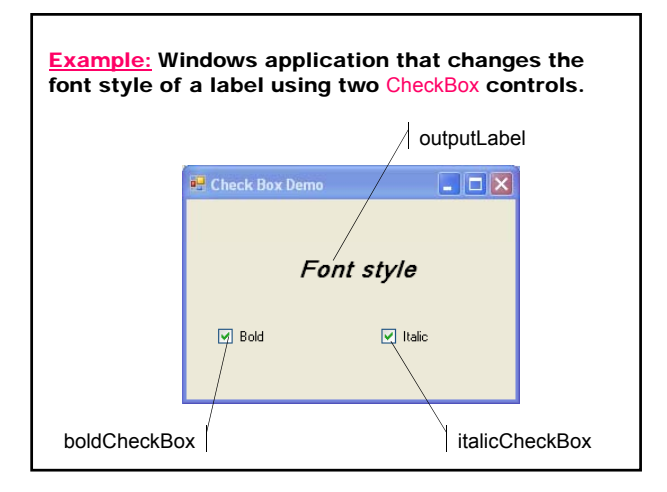

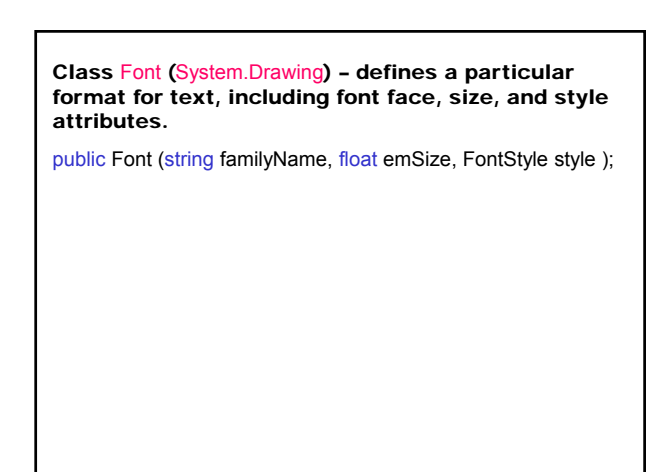

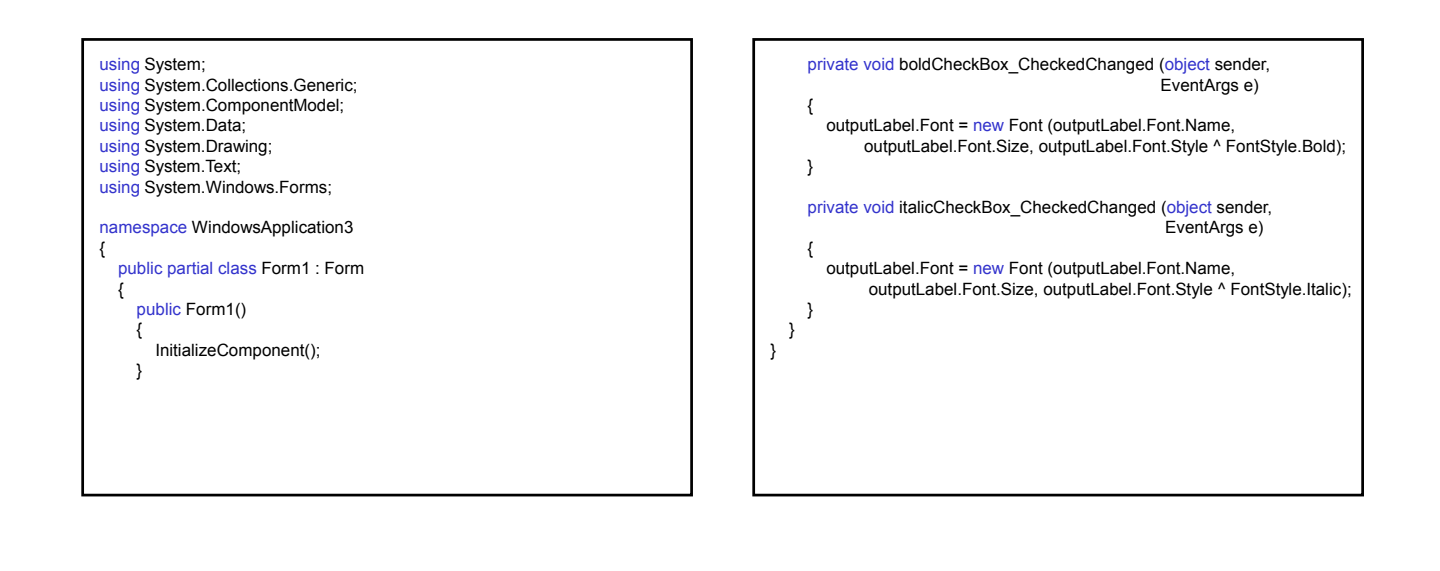

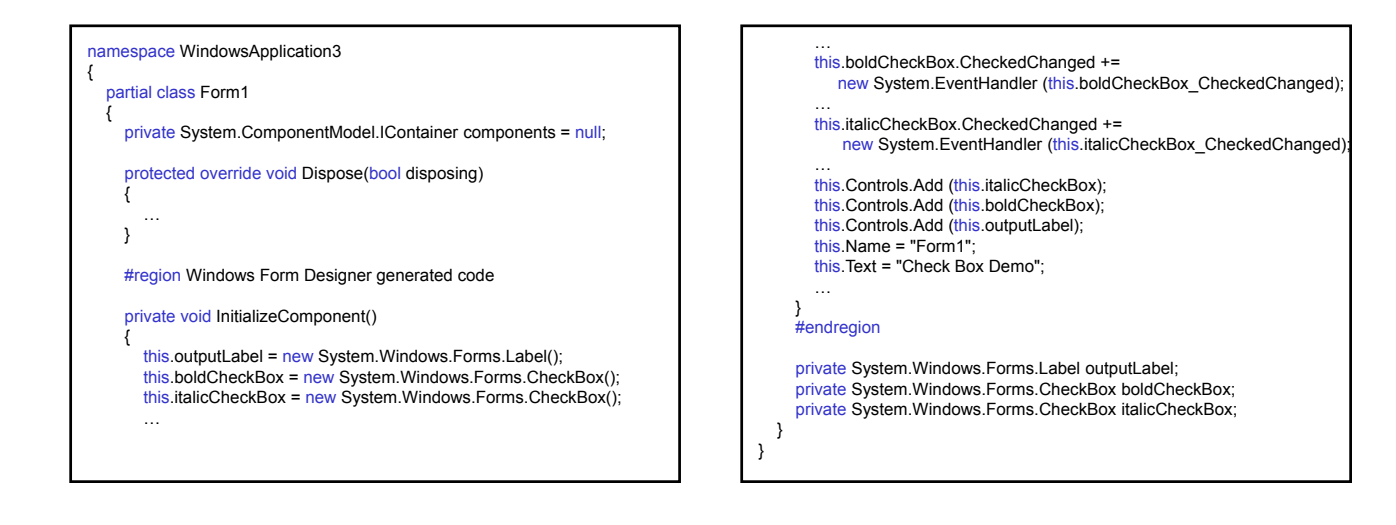

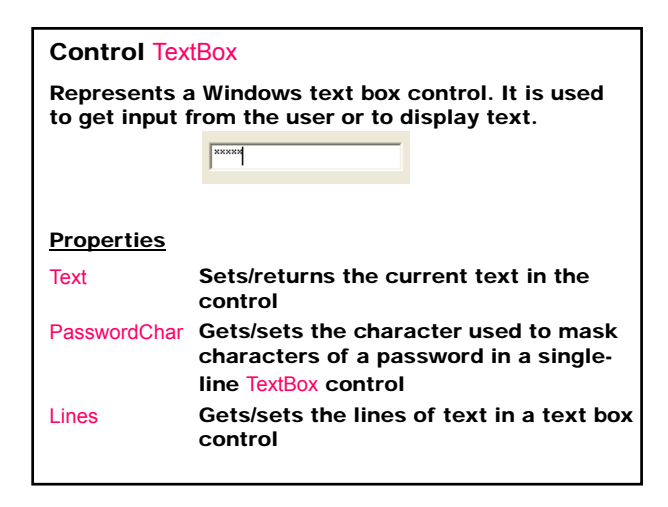

| Methods       |                                                       |
|---------------|-------------------------------------------------------|
| Clear         | Clears all text from the text box control             |
| <b>Events</b> |                                                       |
| TextChanged   | Occurs when the Text property value changes (default) |
|               |                                                       |
|               |                                                       |
|               |                                                       |
|               |                                                       |
|               |                                                       |

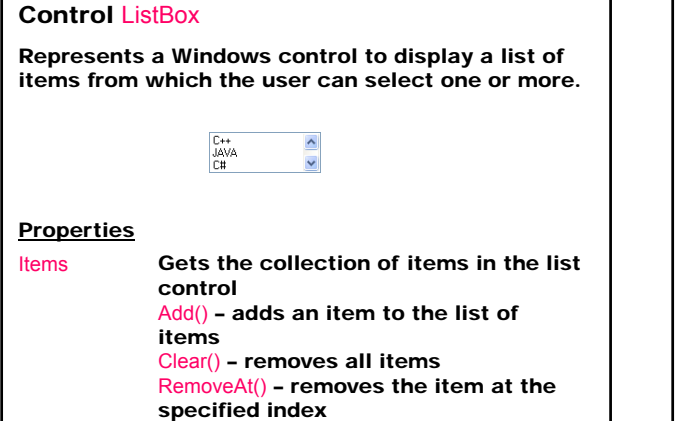

| MultiColumn     | Gets/sets true/ <u>false</u> indicating whether<br>the ListBox supports multiple columns        |
|-----------------|-------------------------------------------------------------------------------------------------|
| SelectedIndex   | Gets/sets the zero-based index of the<br>currently selected item (-1 if no item<br>is selected) |
| SelectedIndices | Gets a collection that contains the<br>zero-based indexes of all currently<br>selected items    |
| SelectedItem    | Gets/sets the currently selected item                                                           |
| SelectedItems   | Gets a collection containing the<br>currently selected items                                    |
| Sorted          | Gets/sets true/false indicating whether                                                         |
|                 | the items are sorted alphabetically                                                             |
|                 |                                                                                                 |

| SelectionMode  | Gets/sets the method in which items<br>are selected:<br>MultiExtended - multiple items can be<br>selected using <shift>, <ctrl>, and<br/>arrow keys to make selections<br/>MultiSimple - multiple items can be<br/>selected<br/>None - no items can be selected<br/>One - only one item can be selected</ctrl></shift> |
|----------------|----------------------------------------------------------------------------------------------------|
| Methods        | -                                                                                                    |
| GetSelected    | Returns true/false indicating whether the specified item is selected                                                                                                    |
| Events         |                                                                                                    |
| SelectedIndexC | Changed Occurs when the SelectedIndex property has changed (default)                                                                                                    |

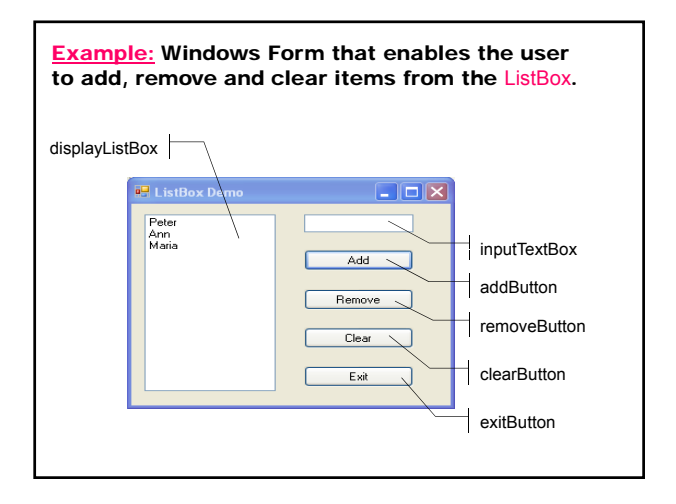

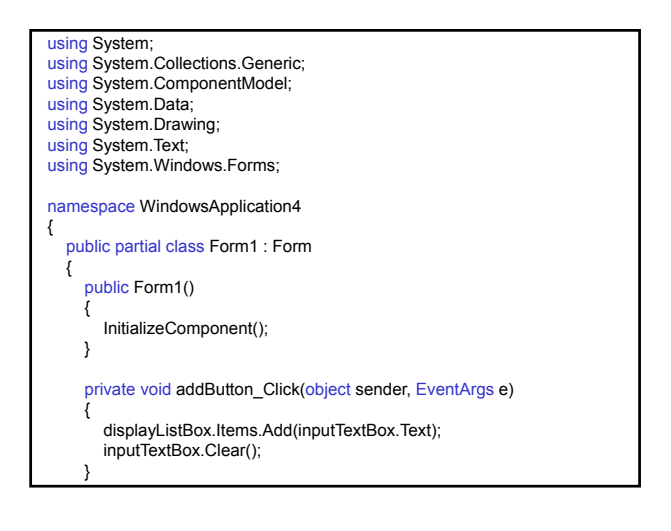

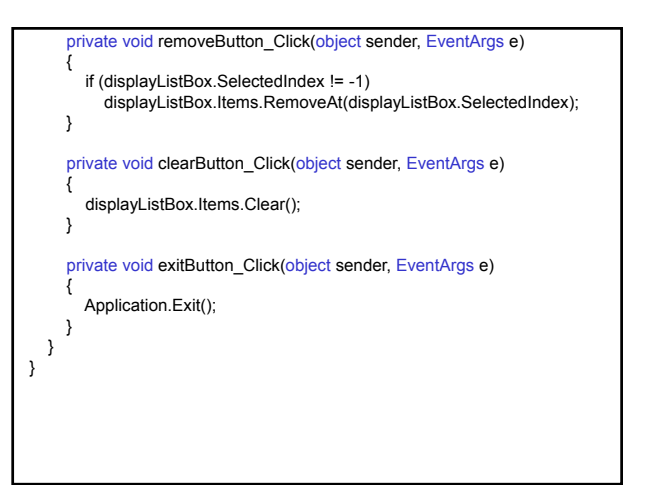

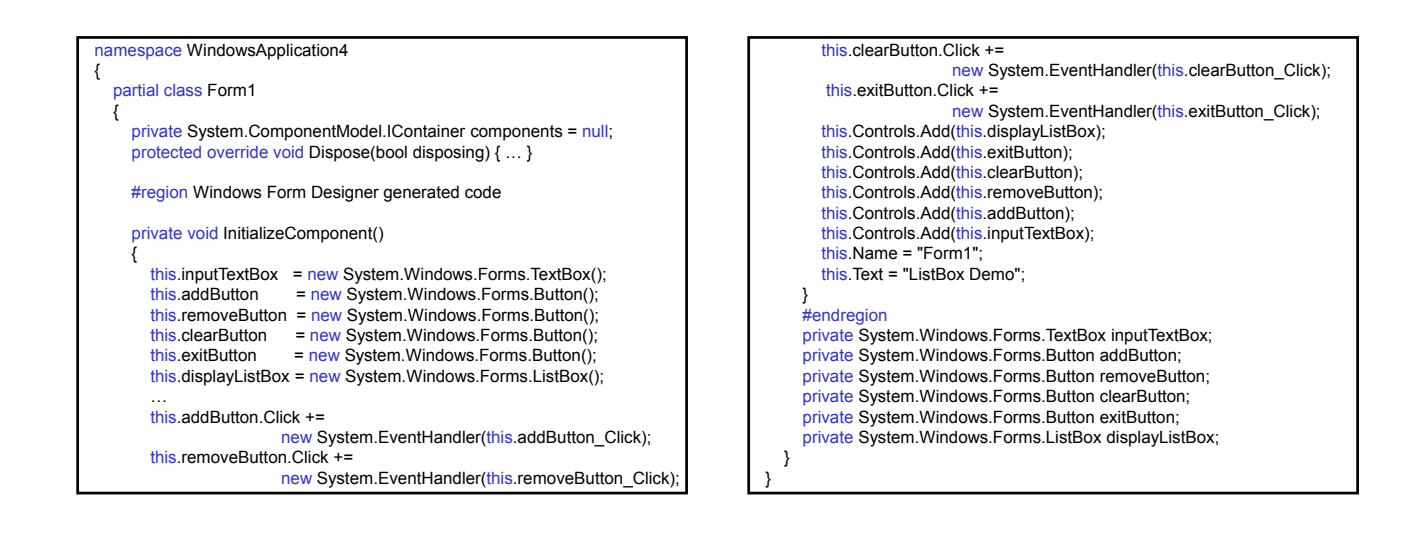

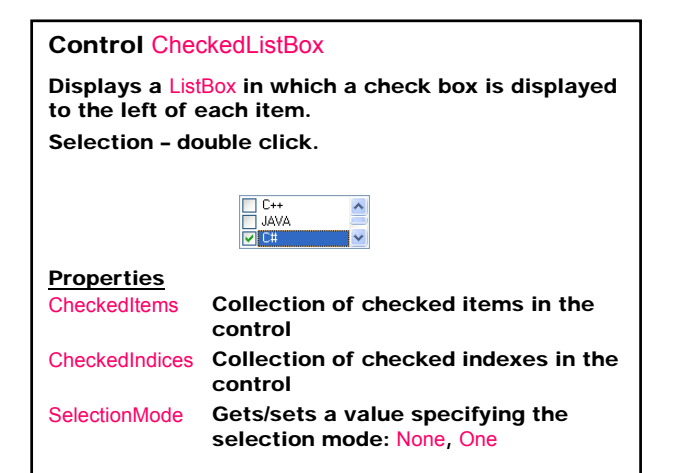

| Methods       |                                                                                                    |  |  |
|---------------|----------------------------------------------------------------------------------------------------|--|--|
| GetItemChecke | d Returns true/false indicating whether the specified item is checked                                                   |  |  |
| Events        |                                                                                                    |  |  |
| ItemCheck     | Occurs when the checked state of an<br>item changes                                                                     |  |  |
| Properties of | Properties of ItemCheckEventArgs                                                                                        |  |  |
| CurrentValue  | Gets a value indicating the current                                                                                     |  |  |
|               | state of the item's check box: Checked,<br>Unchecked, Indeterminate                                                     |  |  |
| Index         | Gets the zero-based index of the item to change                                                                         |  |  |
| NewValue      | Gets/sets a value indicating whether to<br>set the check box for the item to be<br>checked, unchecked, or indeterminate |  |  |

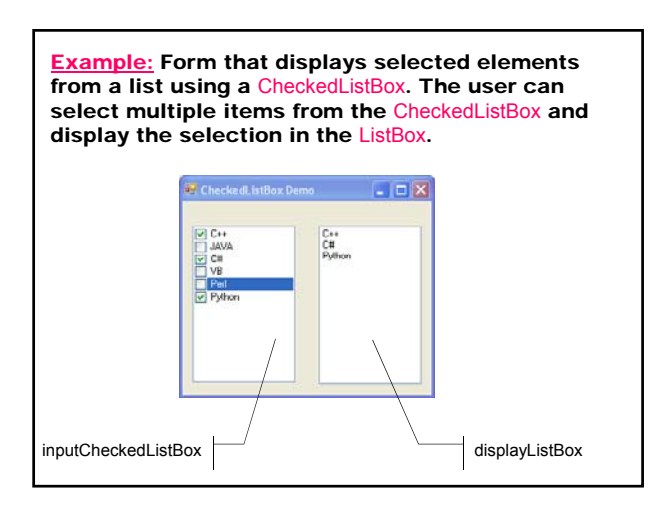

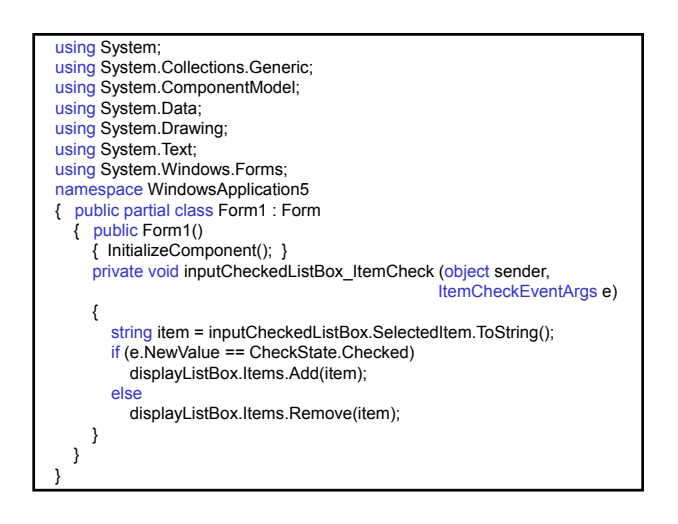

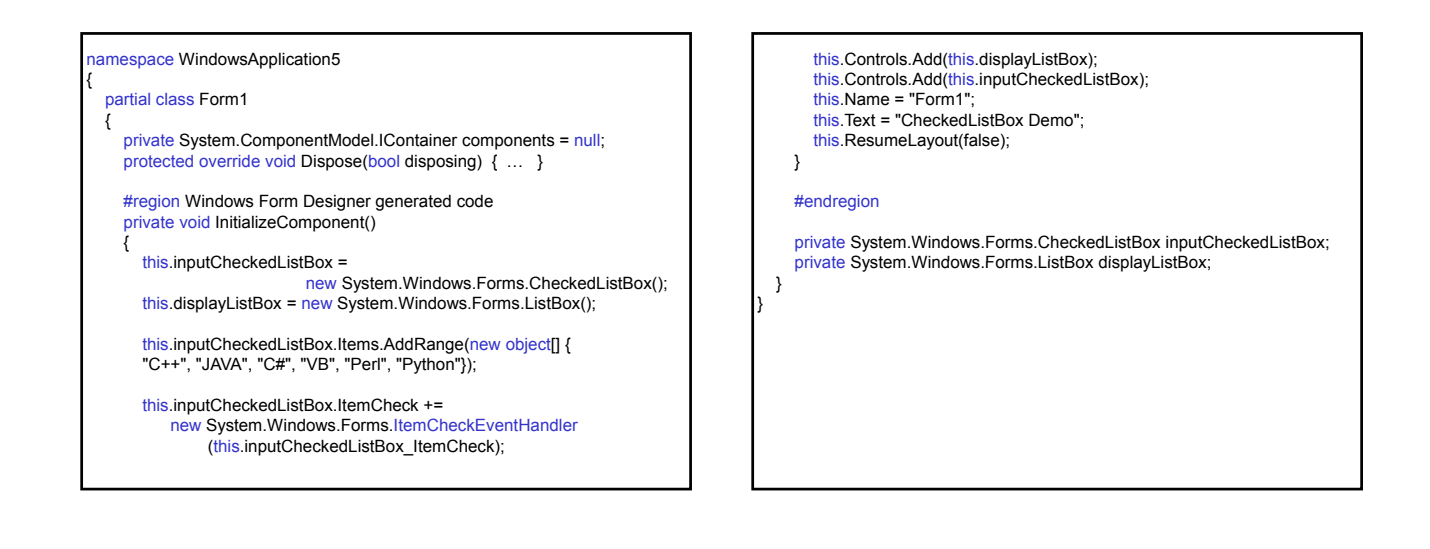

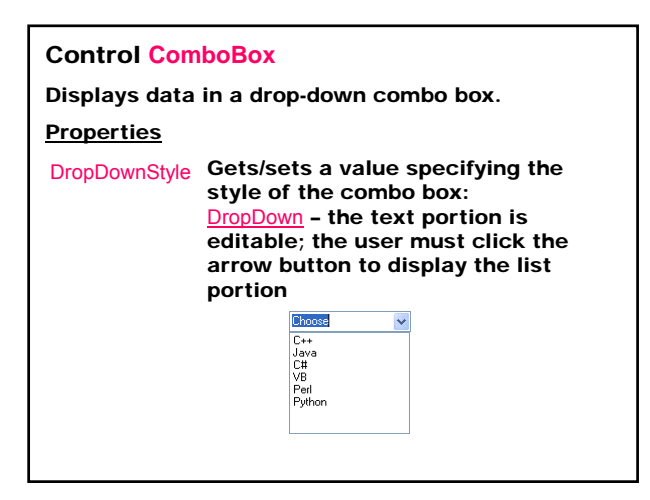

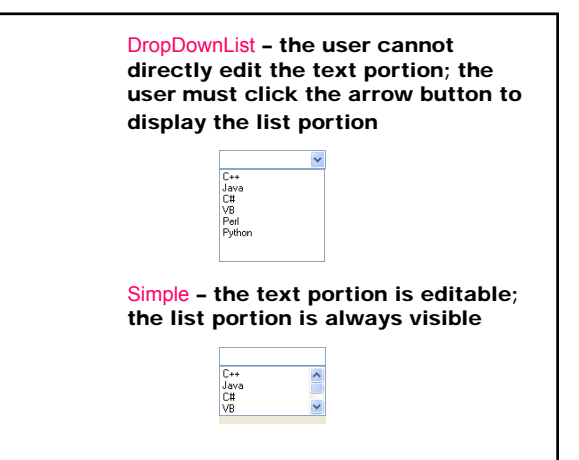

| Items<br>Clear(), Add(),<br>Remove() | Gets an object representing the collection of the items                                     |
|--------------------------------------|---------------------------------------------------------------------------------------------|
| MaxDropDownItems                     | Gets/sets the maximum<br>number of items (1-100) to be<br>shown in the drop-down<br>portion |
| SelectedIndex                        | Gets/sets the index specifying<br>the currently selected item (-1<br>if no selected item)   |
| SelectedItem                         | Gets/sets currently selected<br>item                                                        |
| Sorted                               | Gets/sets true/ <u>false</u> indicating<br>whether the items in the<br>combo box are sorted |

#### Events

SelectedIndexChanged Occurs when the SelectedIndex property has changed (default)

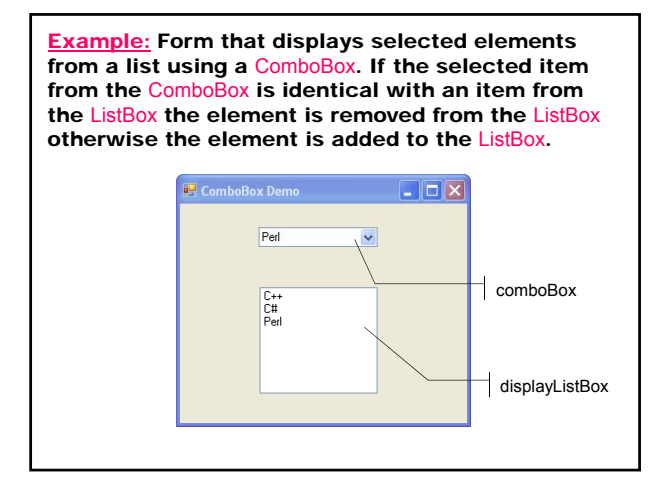

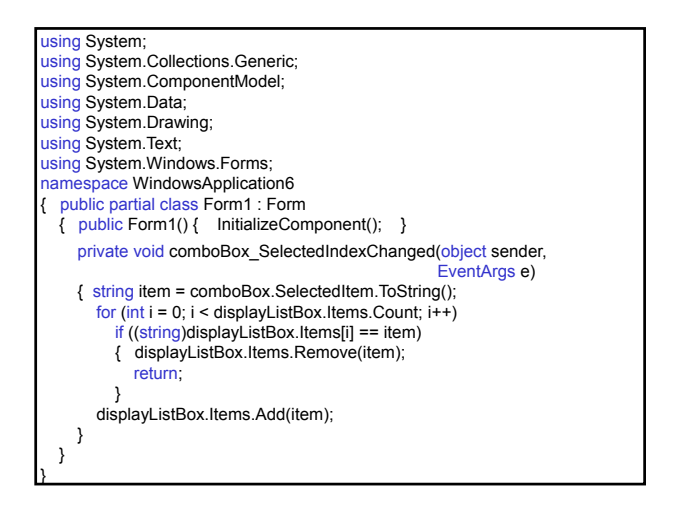

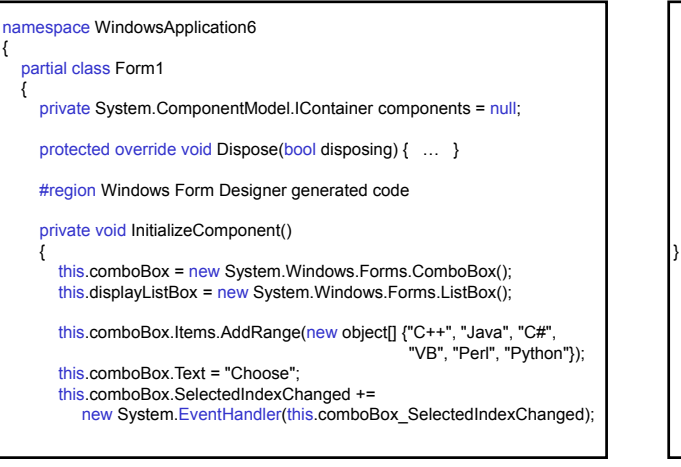

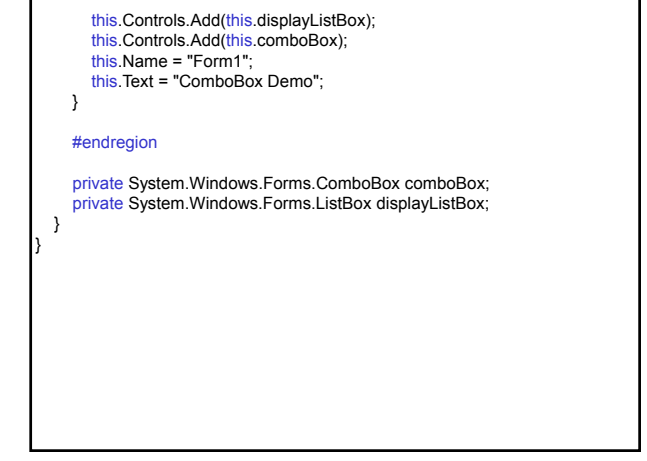

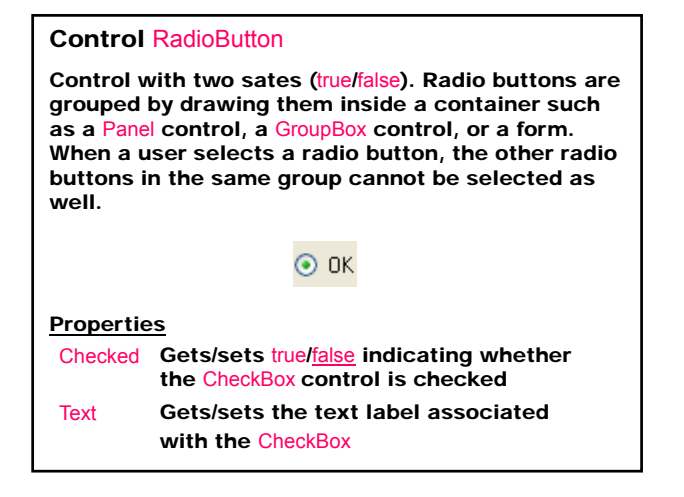

#### Events

# Click CheckedChanged

Occurs when the control is clicked Occurs when the value of

the Checked property changes (<u>default</u>)

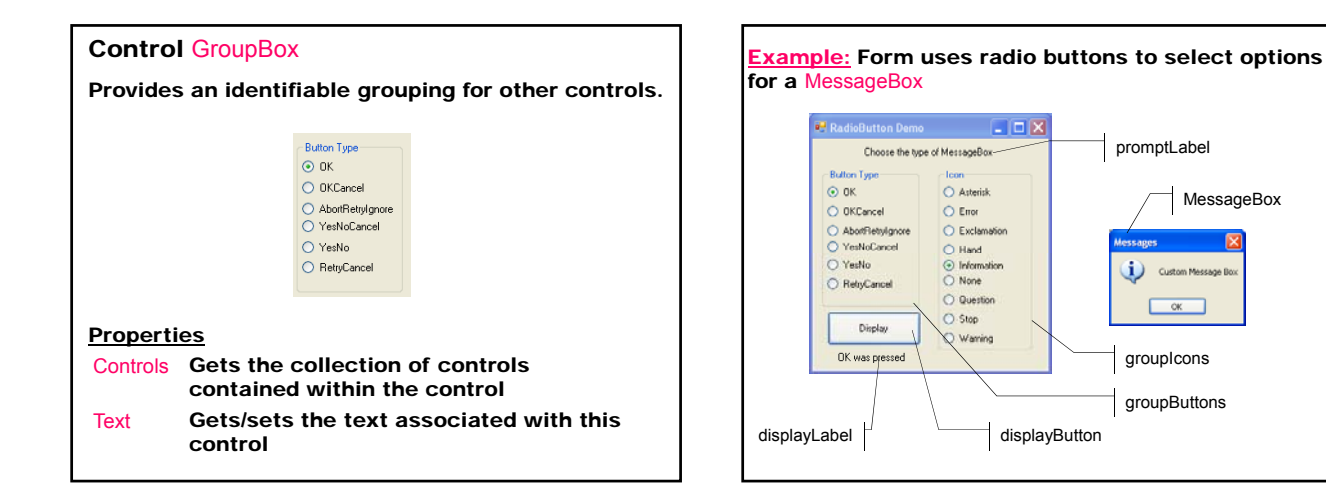

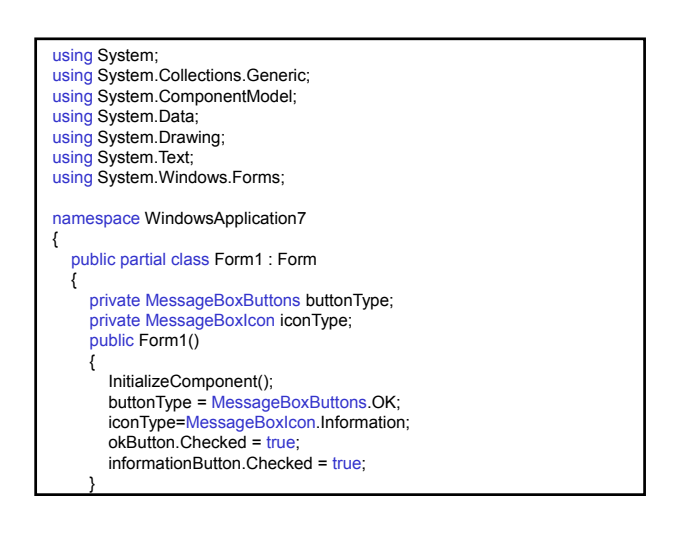

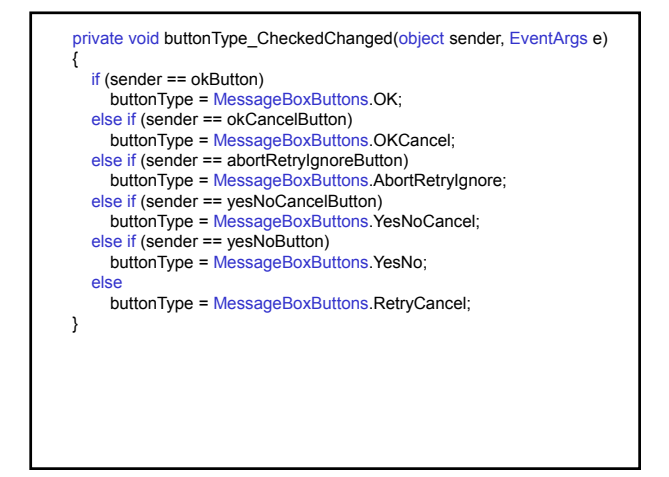

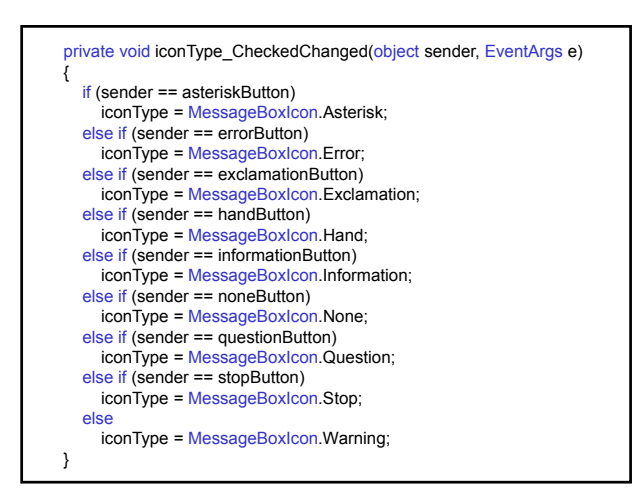

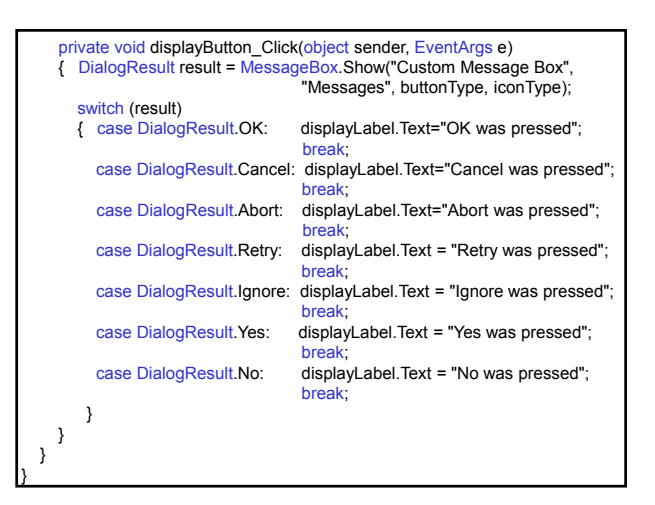

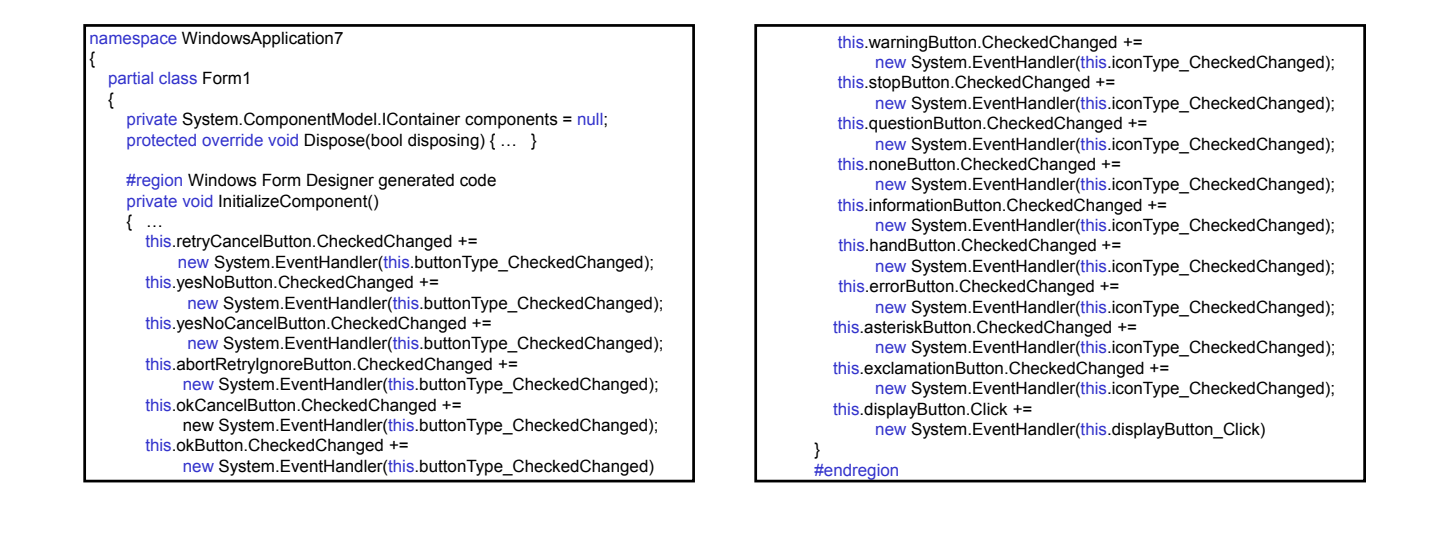

|   | private System.Windows.Forms.Label promptLabel;                  |
|---|------------------------------------------------------------------|
|   | private System.Windows.Forms.GroupBox groupButtons;              |
|   | private System.Windows.Forms.RadioButton retryCancelButton;      |
|   | private System.Windows.Forms.RadioButton yesNoButton;            |
|   | private System.Windows.Forms.RadioButton yesNoCancelButton;      |
|   | private System.Windows.Forms.RadioButton abortRetryIgnoreButton; |
|   | private System.Windows.Forms.RadioButton okCancelButton;         |
|   | private System.Windows.Forms.RadioButton okButton;               |
|   | private System.Windows.Forms.GroupBox groupIcons;                |
|   | private System.Windows.Forms.RadioButton informationButton;      |
|   | private System.Windows.Forms.RadioButton errorButton;            |
|   | private System.Windows.Forms.RadioButton asteriskButton;         |
|   | private System.Windows.Forms.RadioButton exclamationButton;      |
|   | private System.Windows.Forms.Button displayButton;               |
|   | private System.Windows.Forms.Label displayLabel;                 |
|   | private System.Windows.Forms.RadioButton handButton;             |
|   | private System.Windows.Forms.RadioButton warningButton;          |
|   | private System.Windows.Forms.RadioButton stopButton;             |
|   | private System.Windows.Forms.RadioButton questionButton;         |
|   | private System.Windows.Forms.RadioButton noneButton;             |
| } |                                                                  |
|   |                                                                  |

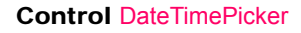

Allows the user to select a single item from a list of dates or times.

07 Май 2004 г. 💌

#### **Propertis**

Value Gets/sets the date/time value assigned to the control

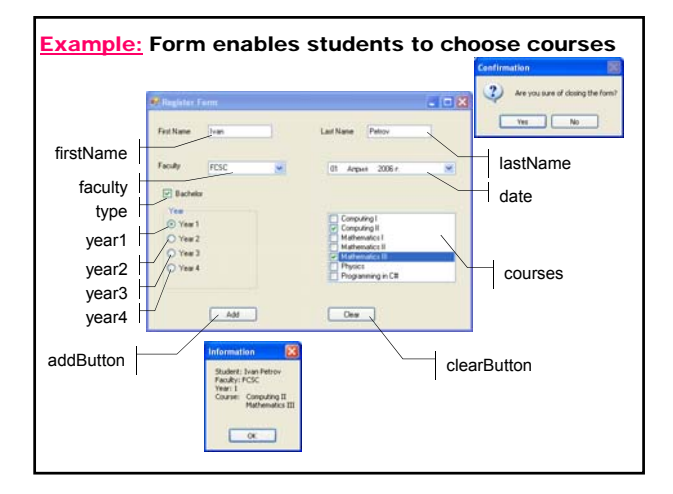

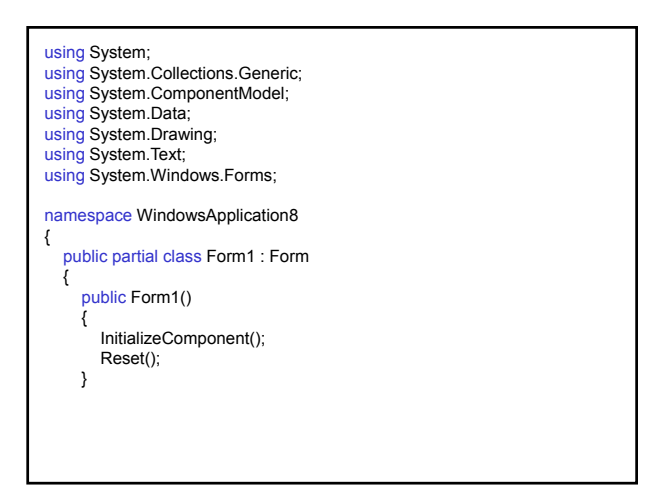

#### public void CheckedBoxReset() public void Reset() courses.Items.Clear(); Checked) // Bachelor firstName.Text = ""; lastName.Text = ""; faculty.Text = ""; { type.Text = "Bachelor"; year.Controls.Clear(); year.Controls.Add(year1); faculty.Items.Clear(); faculty.Items.Add("FCSC"); year.Controls.Add(year2); faculty.ltems.Add("FDIBA"); faculty.ltems.Add("ELDE"); year.Controls.Add(year3); year.Controls.Add(year4); year1.Checked = false; date.Value = DateTime.Today; CheckedBoxReset(); year2.Checked = false; } year3.Checked = false; year4.Checked = false; courses.ltems.Add("Computing I"); courses.ltems.Add("Computing II"); courses.ltems.Add("Mathematics I"); courses.ltems.Add("Mathematics II"); courses.Items.Add("Mathematics III"); courses.ltems.Add("Physics"); courses.ltems.Add("Programming in C#"); }

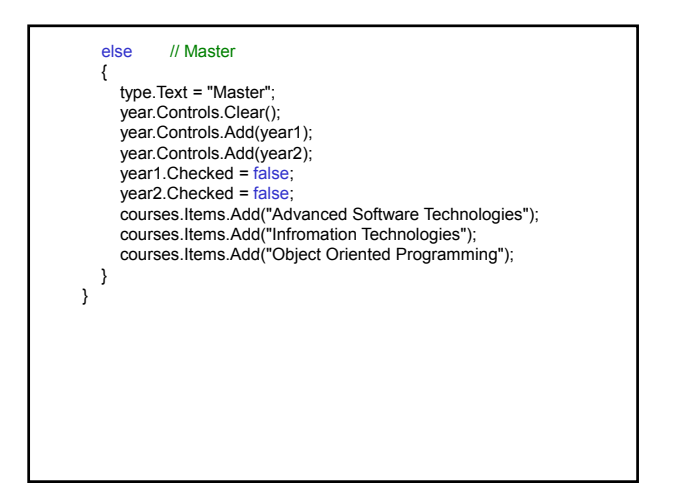

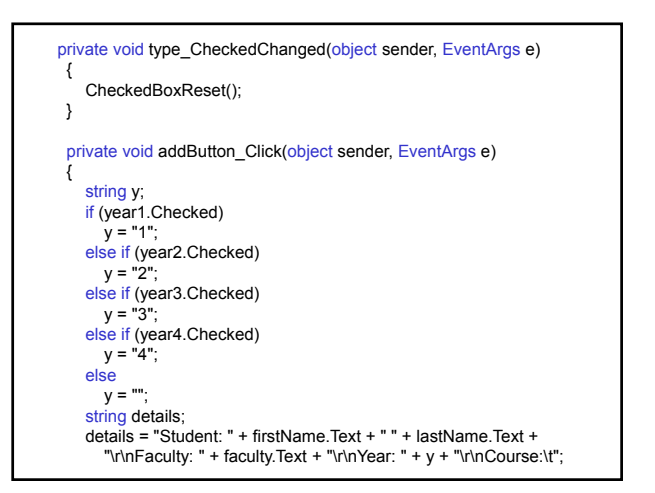

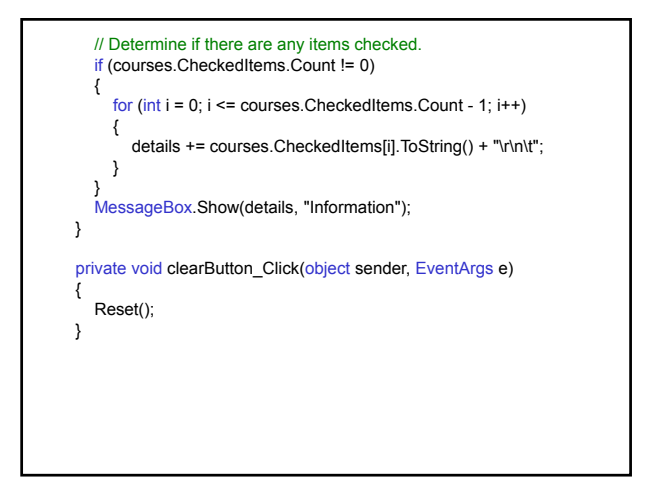

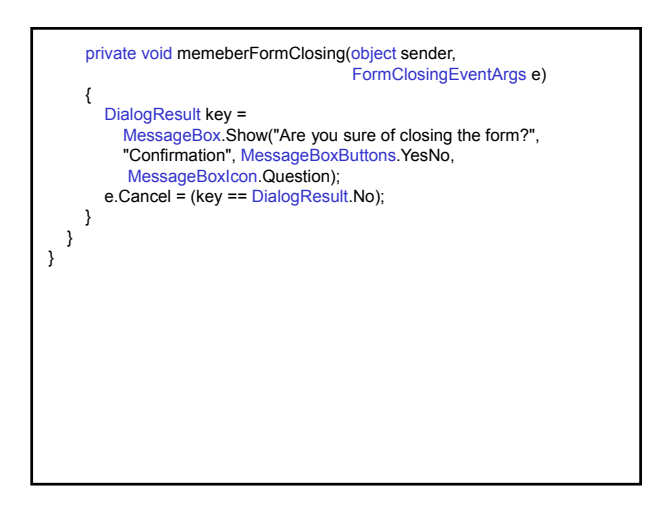

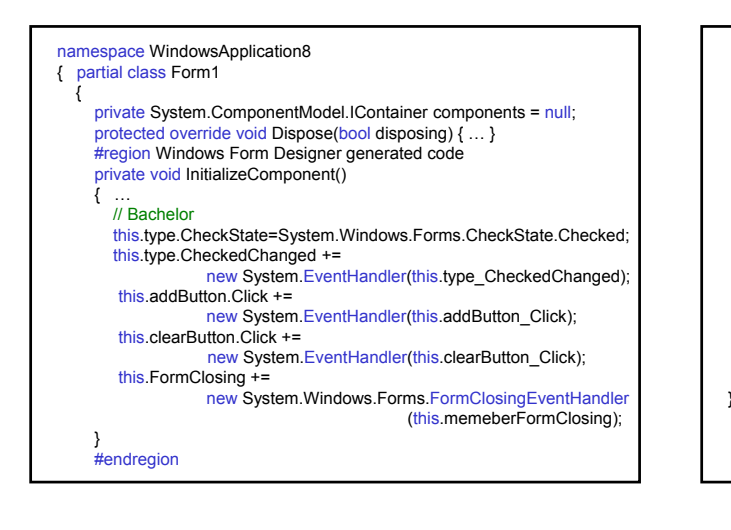

| } | private System. Windows.Forms.TextBox firstName;<br>private System. Windows.Forms.TextBox lastName;<br>private System. Windows.Forms.CheckBox type;<br>private System. Windows.Forms.DateTimePicker date;<br>private System. Windows.Forms.RatioButton year3;<br>private System. Windows.Forms.RadioButton year3;<br>private System. Windows.Forms.RadioButton year3;<br>private System. Windows.Forms.RadioButton year3;<br>private System. Windows.Forms.RadioButton year2;<br>private System. Windows.Forms.RadioButton year1;<br>private System. Windows.Forms.RadioButton year1;<br>private System. Windows.Forms.Label firstNameLabel;<br>private System. Windows.Forms.Label firstNameLabel;<br>private System.Windows.Forms.Label facultyLabel;<br>private System.Windows.Forms.Label facultyLabel;<br>private System.Windows.Forms.Button addButton;<br>private System.Windows.Forms.Button clearButton; |
|---|----------------------------------------------------------------------------------------------------|
|---|----------------------------------------------------------------------------------------------------|